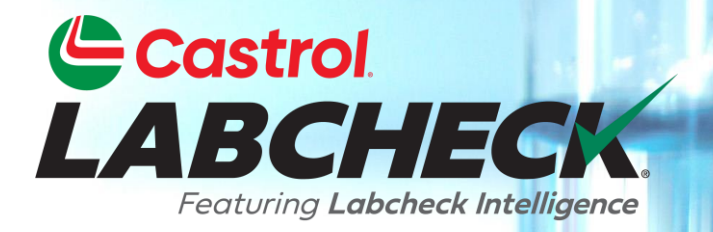

# GUÍA DE INICIO RÁPIDO Envío de muestras de aplicaciones móviles

## **Empezar**

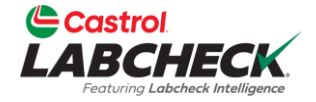

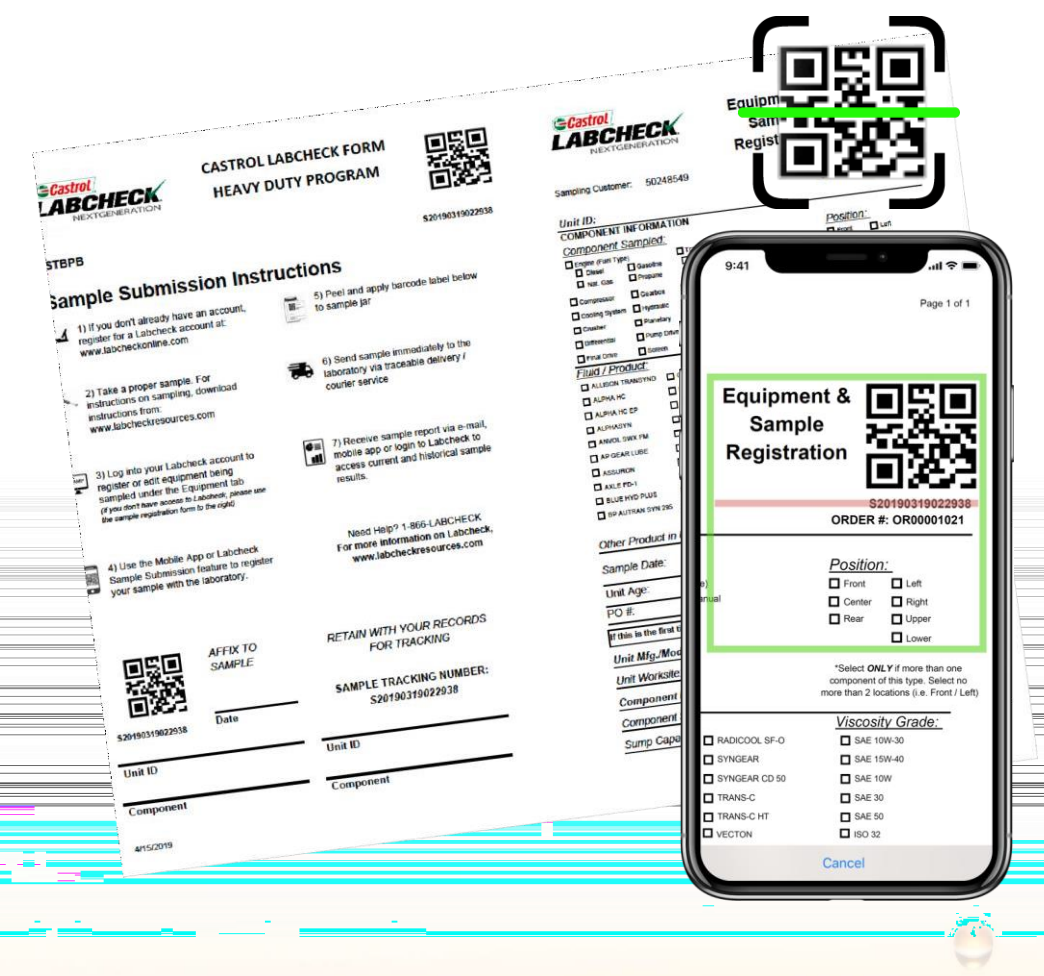

Antes de comenzar el proceso de envío de muestras, asegúrese de que la última versión de la aplicación Labcheck On The Go esté instalada en su dispositivo.

El formulario de registro de muestras está diseñado para integrarse con la aplicación Castrol Labcheck On The Go y le permite registrar rápida y fácilmente muestras de Castrol Labcheck en el "campo" o en la "tienda".

### Inicio de sesión / Restablecimiento de su contraseña

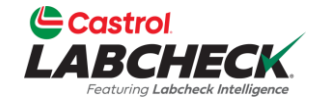

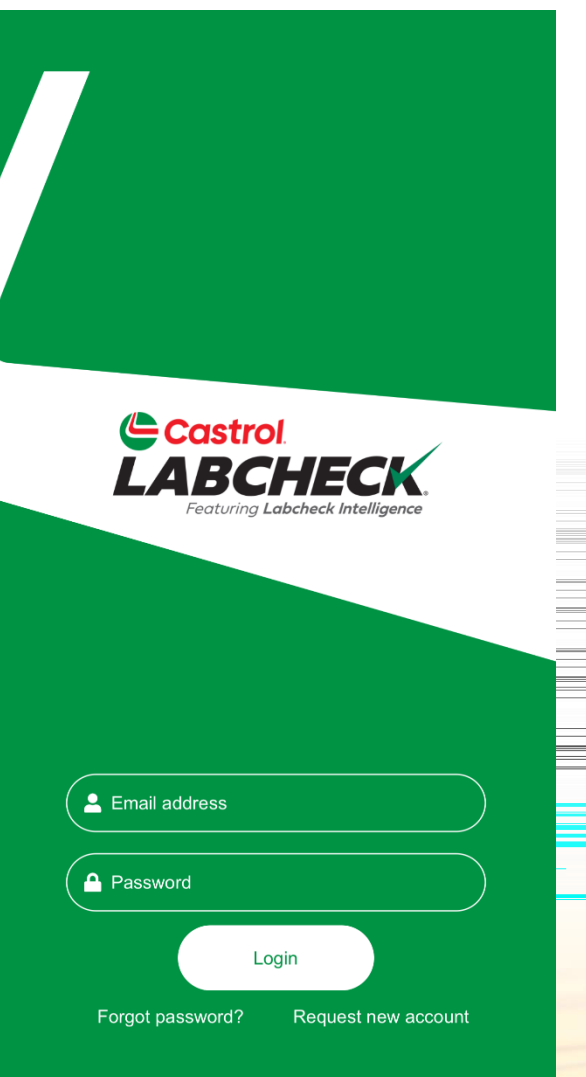

v1.1.53

Ingrese el correo electrónico asociado con su cuenta de Labcheck y su contraseña. Haga dic en el botón INICIAR SESIÓN. Si has olvidado tus credenciales, haz dic en el botón ¿Olvidaste tu contraseña? , luego ingrese su dirección de correo electrónico y se le enviará una nueva contraseña a su correo electrónico en breve. Si es nuevo en Labcheck, puede solicitar una nueva cuenta haciendo dic en el enlace Solicitar nueva cuenta. Ten en cuenta que la activación de tu nueva cuenta puede tardar hasta 48 horas.

### **Registro de las muestras**

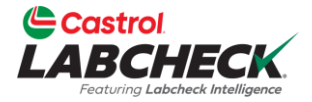

| LADCHECK |
|----------|

Samples

Sample Submission

| QR Code      |    |          |
|--------------|----|----------|
| Site         |    | <b>Q</b> |
| Unit         |    | Q        |
| Component    |    | Q        |
| Date Sampled |    |          |
| Nov 13,2024  |    |          |
|              |    | Next     |
|              |    |          |
|              |    |          |
|              |    |          |
|              |    |          |
| 0            | := |          |

Para iniciar el proceso de registro de muestras, toque el icono LABELS en la barra de menú en la parte inferior de la aplicación. Siga los pasos a continuación para comenzar. Escanee el código QR en el formulario de procesamiento de muestras o despegue la etiqueta. Seleccione el sitio (sucursal o cuenta a la que está asociada la máquina) Seleccione la unidad (máquina) y el componente que se va a muestrear La fecha de la muestra se establecerá de forma predeterminada en el día actual; Puede ajustar según sea necesario.

### Paso 1 – Escaneo de código QR

Sample Submission

Castrol

General Information

QR Code

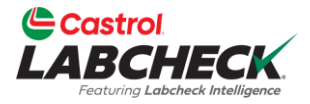

Paso 1:

Para escanear un código QR, simplemente haga dic en el botón ESCANEAR sobre el campo del código QR y se abrirá la cámara de su dispositivo. Alinee la caja con el código QR en la ETIQUETA DE LA BOTELLA o en el FORMULARIO DE MUESTRA.

La cámara registrará el código QR y completará el número de seguimiento en el campo de código QR.

Nota: La primera vez que utilices esta función, la aplicación te pedirá permiso para utilizar la cámara. Toca PERMITIR. También puede escribir manualmente el número de seguimiento que está impreso debajo del código QR.

### Paso 2 – Selección de la máquina

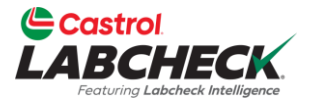

| Fluid Information                                |                  |  |
|--------------------------------------------------|------------------|--|
| Manufacturer                                     | ٩                |  |
| Brand                                            | ٩                |  |
| Grade                                            | ٩                |  |
| Age of component                                 | Unit             |  |
| Age of fluid                                     | Unit             |  |
| Fluid change?                                    | Option           |  |
| Filter change?<br>Fluid added since last change? | Yes No           |  |
| Value                                            | Unit             |  |
| Back                                             | Next             |  |
|                                                  |                  |  |
|                                                  |                  |  |
| Q III                                            | Support Settings |  |

#### Paso 2:

Una vez que agregue el código QR y la información de la máquina, haga dic en el botón SIGUIENTE para continuar.

La información sobre el fabricante, la marca y el grado del aceite se completará en función de la información almacenada en el sitio web de escritorio. Puede sobrescribir esto según sea necesario.

Si no puede encontrar la máquina que está buscando en la lista, pero sabe que ya está registrada, comuníquese con el servicio de soporte de Castrol Labcheck para asegurarse de que su cuenta esté asociada con la sucursal o cuenta correcta.

### Paso 3 – Información de muestra

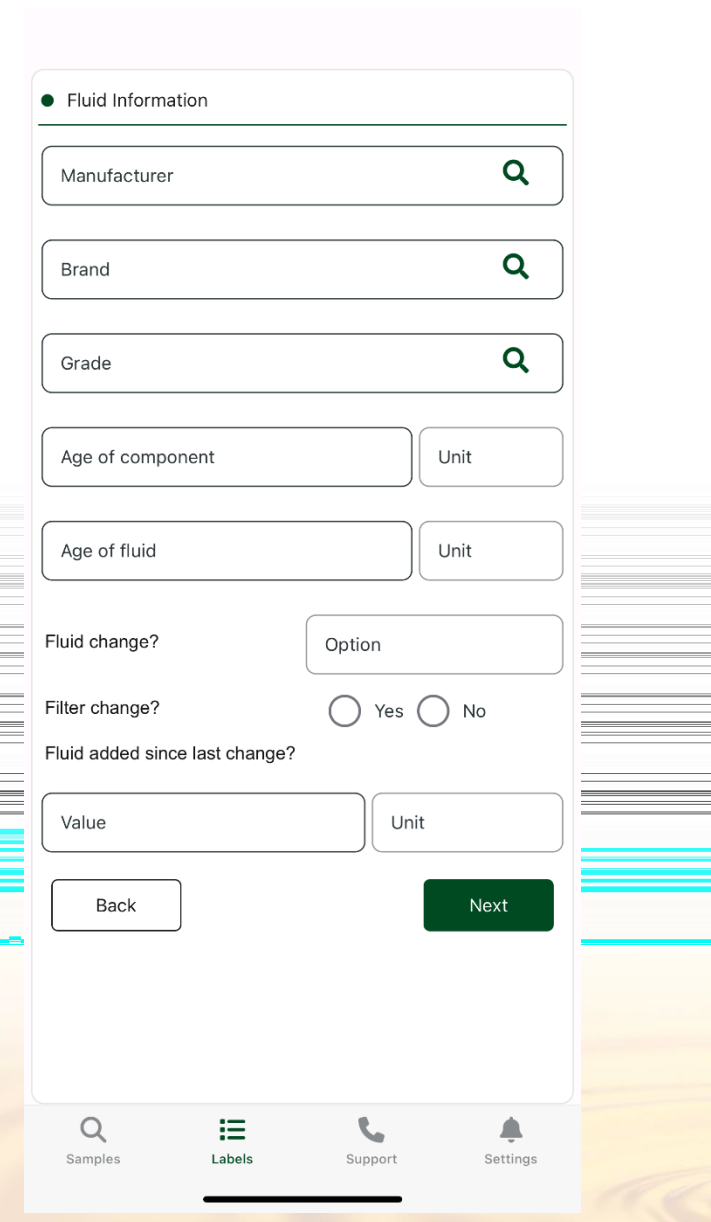

### Paso 3:

Después de seleccionar la máquina, deberá completar la siguiente información de muestra: Tipo de aceite: Si ya está registrado, esta información se completará previamente. Puede actualizarlo o agregar el tipo de aceite si está en blanco. Debe ingresar un fabricante, marca y grado de aceite.

Castrol

Antigüedad de la máquina / aceite: Proporcione las horas en la máquina y cuánto tiempo ha estado en servicio el aceite. Cambio de aceite: ¿Se cambió el aceite en el momento de la toma de muestras? Cambio de filtro: ¿se cambió el filtro en el momento del muestreo? Aceite agregado: ¿Cuánto aceite se agregó a la máquina en el momento de la toma de muestras? Esta información es fundamental para interpretar con precisión la muestra de Labcheck.

### Paso 4 – Información adicional

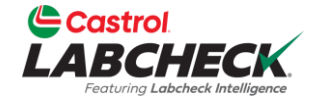

| Additional information | ) | Additional | Information |
|------------------------|---|------------|-------------|
|------------------------|---|------------|-------------|

Work Order #

PO

#### Comment

Any additional testing required, or information for attention of the Data Analyst

(\*) <u>By selecting Submit, you are agreeing Terms and</u> Conditions...

Ξ

Labels

Back

Q

Samples

Submit

Settings

#### Paso 4:

Tiene la opción de agregar una orden de trabajo y/o una orden de compra a la información de muestra. La sección Comentarios le permite proporcionar comentarios adicionales sobre las condiciones de funcionamiento de una máquina o notas sobre cualquier problema observado con la máquina. El paso del archivo es la pestaña Enviar, que completa el proceso de registro de la muestra. Después de enviar la muestra, recibirá una confirmación de que la muestra se registró correctamente. En este punto, puede enviar otra muestra. Puede seleccionar la misma unidad (máquina), que rellenará previamente cierta información o puede registrar otra muestra, que le llevará de vuelta al principio.

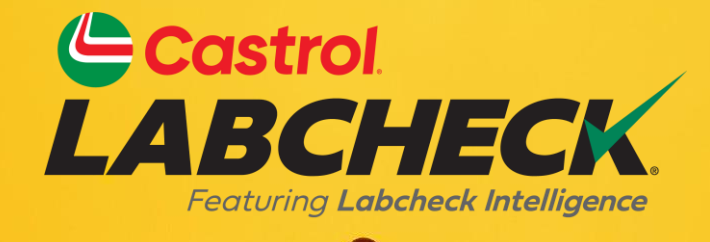

SERVICIO DE ASISTENCIA DE CASTROL LABCHECK

Teléfono: 866-LABCHECK (522-2432)

Labchecksupport@bureauveritas.com

https://www.labcheckresources.com/

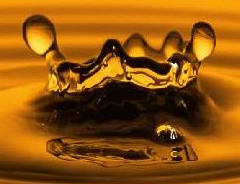